## **Create a District Resource Post**

Last Modified on 10/24/2024 9:23 am EDT

1. From your **Dashboard**, select **Manage** in the District Resources section.

| Pathful                                                                      | Dashboard Career v Postsecondary v Work-based Learning v Employability | ∽ My Tracker ∽ My Data ∽ @∽ |
|------------------------------------------------------------------------------|------------------------------------------------------------------------|-----------------------------|
| Welcome back, Test                                                           | Manage Groups                                                          |                             |
| District Resources                                                           |                                                                        | Manage View All →           |
| School District Website<br>Find everything you need on the district website. | Access Common App and link it to your Pathful account.                 |                             |
|                                                                              |                                                                        |                             |
|                                                                              |                                                                        |                             |

2. Select Add New to create a new post.

| ł | athful                  |                               |              | Dashboard Career 🗸                                        | Postsecondary 🗸 | Work-based Learning                    | <ul> <li>Employability</li> </ul> | ∽ My Tracker ∽                       | My Data 🗸 | · @~ |
|---|-------------------------|-------------------------------|--------------|-----------------------------------------------------------|-----------------|----------------------------------------|-----------------------------------|--------------------------------------|-----------|------|
|   | ← BACK TO DASHBOARD     |                               |              |                                                           |                 |                                        |                                   |                                      |           |      |
| м | anage Distric           | ct Resources                  |              |                                                           |                 |                                        |                                   |                                      |           |      |
|   | Add New                 |                               |              |                                                           |                 |                                        |                                   |                                      |           |      |
|   | Only show active re     | sources                       |              |                                                           |                 |                                        |                                   |                                      |           |      |
|   | Only show resource      | es created by me              |              |                                                           |                 |                                        |                                   |                                      |           |      |
|   |                         |                               |              |                                                           |                 |                                        |                                   |                                      |           |      |
|   | Resource Name           | Schools                       | Resource URL | Description                                               | Author          | Date Range                             | Active                            | Date Created                         | Actions   |      |
|   |                         | Strivven Testing<br>License 1 |              |                                                           |                 |                                        |                                   |                                      |           |      |
|   | Common App              | Strivven Testing<br>License 2 | Link         | Access Common App and link it to<br>your Pathful account. | Test AdminA     | October 23, 2024 -<br>October 24, 2025 | $\checkmark$                      | October 24, 2024                     |           |      |
|   |                         | Strivven Testing<br>License 3 |              |                                                           |                 |                                        |                                   |                                      |           |      |
|   |                         | Strivven Testing<br>License 1 |              |                                                           |                 |                                        |                                   |                                      |           |      |
|   | School District Website | Strivven Testing<br>License 2 | Link         | Find everything you need on the<br>district website.      | Test AdminA     | No dates specified.                    | $\checkmark$                      | Date created<br>unavailable for this |           | 0    |
|   |                         | Strivven Testing<br>License 3 |              |                                                           |                 |                                        |                                   | resource.                            |           |      |
|   |                         |                               |              |                                                           |                 |                                        |                                   |                                      |           |      |

- 3. Complete all of the required fields and any optional fields.
  - a. If you have access to multiple licenses, you can choose to "Select All" to create a post for every user in your district. Optionally, you can also select licenses individually.
  - b. If you do not select a date range, the post will appear immediately and remain active until you remove it.
- 4. Select Publish.

| Resource Name<br>(required)                                                  |            |              |     |   |            |
|------------------------------------------------------------------------------|------------|--------------|-----|---|------------|
| Resource URL<br>(required)                                                   |            |              |     |   |            |
| Resource Description<br>(required)                                           |            |              |     |   |            |
| Schools<br>(required)                                                        |            | Select schoo | ols | ~ | Select All |
| Start Date<br>If left blank, resource will appear<br>immediately when saved. | mm/dd/yyyy |              | ۵   |   |            |
| End Date<br>If left blank, resource will appear<br>until deleted.            | mm/dd/yyyy |              |     |   |            |
|                                                                              |            |              |     |   | Publish    |

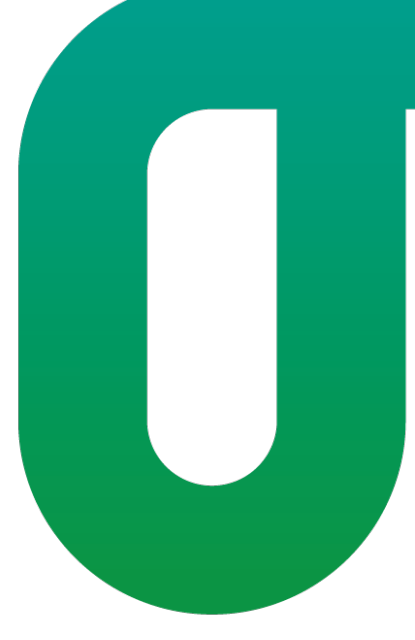